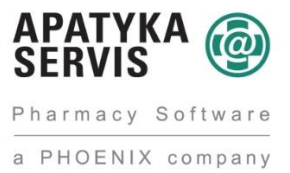

# <u>FMD – Rychlý upřesňující návod pro zadání údajů získaných registrací NSOL do</u> Medioxu

**Registrace subjektů (lékáren), které se neúčastní pilotního testování, probíhá od 24. října 2018.** Vzhledem k tomu jste byli, nebo v nejbližších dnech budete oslovoveni prostřednictvím informačních dopisů s přístupovými údaji, rozeslanými NOOLem k rukám statutárních orgánů na adresu sídla společnosti.

Internetovou adresu pro registraci do NSOL jste obdrželi, nebo obdržíte společně s přístupovými údaji v tomto informačním dopise.

Úplný návod pro registraci a další důležité informace naleznete na adrese <u>https://www.czmvo.cz/cs/uzivatele-</u> systemu/lekarnici/

Tento krátký návod zpřesňuje část III. tohoto úplného návodu a také popisuje, kam přihlašující údaje získané při registraci do systému NSOL, zadat v systému Mediox.

Při registraci postupujte podle tohoto úplného návodu. Důležitá je sekce "<u>Přidání umístění</u>". K té se postupně dostanete po splnění předchozích kroků (Odsouhlasení smluvních podmínek, připojení koncového uživatele atd.)

| Domů         | Domû + Umistêr                                                                                               | Domů + Umistění<br>Portál správy pro ověřování léčivých přípravků                                                                                 |                                                                                                    |  |  |  |
|--------------|----------------------------------------------------------------------------------------------------|----------------------------------------------------------------------------------------------------|----------------------------------------------------------------------------------------------------|--|--|--|
| Utivatelė    | Umistênî                                                                                                    | Umisténí                                                                                                    |                                                                                                    |  |  |  |
| Umistêri     | Název umístění                                                                                               | Adresa                                                                                                    | Hiedat.<br>Akce                                                                                                    |  |  |  |
| Nastaveni or | Nebylo nalezeno Zád                                                                                          | sé umisténí.                                                                                                    |                                                                                                    |  |  |  |
| Změnit hesio | Pridat umistě                                                                                                | "                                                                                                    |                                                                                                    |  |  |  |
| Pomoc a rada |                                                                                                    |                                                                                                    |                                                                                                    |  |  |  |
| Odhlásit se  |                                                                                                    |                                                                                                    |                                                                                                    |  |  |  |
|              | Domú<br>Utrvatelé<br>Utrvátelé<br>Utrvátelé<br>Nastavení ofpo<br>Změnit hesio<br>Pomoc a rada<br>Odhlasit se | Domů Umístění   Domů Umístění   Umístění Název umístění   Nastavení ofpo Nážev umístění   Změnit hesio Frédat umístění   Pomoc a rada Odhlásit se | Domu + Umisteri<br>Domu<br>Domu |  |  |  |

## III. ČÁST – NASTAVENÍ ORGANIZACE V NSOL

#### KROK 2: Přidání umístění (pracoviště, provozovny)

| Název umístění:                                                                  | REPLY            | oveč + ovecket + vysote<br>Portál správy pro ověřování léčivých přípravků |                                |  |  |
|----------------------------------------------------------------------------------|------------------|---------------------------------------------------------------------------|--------------------------------|--|--|
| Lékárny zde zadávají 10-11 místný Kód<br>pracoviště, distributoři 2-4 místný Kód | Invi             | Detail unidation                                                          | 2000 10000                     |  |  |
| <b>pracoviště.</b><br>Tyto kódy přiděluje SÚKL.                                  | urador           | Adrea                                                                     | videraa aha                    |  |  |
|                                                                                  | Salared segminar | Milate                                                                    | 850                            |  |  |
| vaše kódy můžete získat na:                                                      | Induktoro        | PSC                                                                       | 639.00                         |  |  |
| www.sukl.cz/modules/apotheke/search.php                                          | Pomoc a rada     |                                                                           |                                |  |  |
| nebo na:                                                                         | Colhibirt or     |                                                                           |                                |  |  |
| www.opendata.sukl.cz/?q=katalog/datove-<br>ozhrani-k-seznamu-lekaren             |                  | Zdejte: Ulici :                                                           | s domovními čísly, Obec a PSČ. |  |  |
|                                                                                  |                  | Pozn. Všechna j                                                           | pole jsou povinnál             |  |  |
| )věřte, že byl zadán správný kódl                                                | 100              |                                                                           | 1001 W                         |  |  |
| Důležitě pro jednoznačnou identifikaci pracoviš                                  | tēl              |                                                                           | Klikněte na                    |  |  |

Do pole "Název umístění" doplníme kód pracoviště, který lékárně přidělil SÚKL. Pokud máte více provozoven, které mají přidělen svůj kód pracoviště, je třeba tento krok opakovat pro každou provozovnu zvlášť.

Dalším důležitým krokem je přidání koncového zařízení:

### III. ČÁST – NASTAVENÍ ORGANIZACE V NSOL

#### KROK 3: Přidání koncového zařízení (terminál, kasa, PC, apod.)

| Identifikátor zařízení: může být<br>libovolný text, (např. číslo v<br>evidenci majetku nebo text typu<br>"Vydejni terminal 1", "Pokladna<br>A", "Kasa – FMD", apod.). | Místo : 72995190000       | Vytvořit Zařízení klienta × |
|----------------------------------------------------------------------------------------------------|---------------------------|-----------------------------|
| Pozn.: Doporučujeme nepoužívat<br>českou diakritiku (háčky, čárky)!                                                                                                   | ldentifikátor<br>zařízení | Mediox                      |
| Klikněte na Vytvořit                                                                                                    |                           | Vytvořit Zrušit             |

Zde stačí jako identifikátor zapsat název našeho lékárenského software – v tomto případě Mediox. Je to z toho důvodu, že ze všech míst v rámci lékárny (Příjem, výdejní místa, kancelář) přistupujeme stále k jedné databázi Medioxu.

Výjimku tvoří lékárny, které mají více databází – instancí. To se týká hlavně nemocničních lékáren. Takové lékárny přidají pro každou instanci vlastní identifikátor. Vzhledem k problémům systému NSOL s diakritikou zapíšeme název identifikátoru bez diakritiky. Tedy například pro veřejnou lékárnu "**Mediox – verejna"**, nebo pro cytostatika **"Mediox – cyto"**, pro nemocniční část "**Mediox – nemocnicni"** atd.

# Zavedení vytvořených přihlašovacích údajů do Medioxu

Vygenerované údaje vyplníme do konfigurace Medioxu.

ID klienta zadáme do parametru konfigurace "Protipadělková směrnice FMD"  $\rightarrow$  "Připojení k serveru"  $\rightarrow$  "ID klienta".

Tajný klíč klienta zadáme do parametru konfigurace "Protipadělková směrnice FMD"  $\rightarrow$  "Připojení k serveru"  $\rightarrow$  "Tajemství klienta"

## III. ČÁST – NASTAVENÍ ORGANIZACE V NSOL

### KROK 4: Uložení vytvořených přihlašovacích údajů

| Zobrazí se Vám "Přihlašo<br>klienta".                                                                                    | vací údaje                                                                                                    | Přihlašovací údaje klienta                                                                                                    |                                                                               | ×                                                                                  | Vite                        |
|----------------------------------------------------------------------------------------------------|----------------------------------------------------------------------------------------------------|----------------------------------------------------------------------------------------------------|-------------------------------------------------------------------------------|------------------------------------------------------------------------------------|-----------------------------|
| Uložte tyto údaje do l<br>dokumentu (word, ex<br>wordpad, e-mail, apo<br><b>uschovejte</b> !                             | libovolného<br>icel, onenote,<br>d.) a                                                                          | Tyto přihlašovací údaje klienta se objeví na<br>mohli konfigurovat váš klientský systém!<br>ID klienta<br>d41a2283                                                   | obrazovce jen jednou! Zkop<br>-a8f3-4d90-aa79-c80f918a43                      | rujte je, abyste<br>72 kt                                                          | ů                           |
| Po kliknutí na ikonu se t<br>uloží do paměti.                                                                            | ext                                                                                                    | Tajný klíč klienta bťf73106-:                                                                                                    | 3042-43a5-9f1d-49336c4a8e                                                     | 51                                                                                 |                             |
| Buďte opatrní, neklika<br>obrazovce někam jina<br>okno nezavřelo, doku<br>nezkopírujete a neulo<br>nelze po uzavření zno | ejte na<br>im, aby se<br>d si informace Dopo<br>ižíte (okno print<br>ovu otevřít!).<br>ce Pozo<br>příst<br>údoj | pručení: vygenerované přís<br>screenu ale vložte věkam<br>ch IT kolegů.<br>sr: vvěřte, že jste si přístu<br>ulové kódy prní neuložíte, n<br>zrušit a zabžit znovu!!! | stupové kódy ne<br>pomocí CTRL-C/<br>pové kódy skutečn<br>nezbyde Vám nic jir | zavlit<br>ukládejte pom<br>7. Ušetříte pr<br>ř. uložili! Pokuc<br>eého, než příslu | nocí<br>ráci<br>d si<br>šný |
| Protipadělková směrnice (FMD)                                                                                            | м                                                                                                    |                                                                                                    | G                                                                             |                                                                                    |                             |
| E Připojení k serveru                                                                                                    | -                                                                                                    |                                                                                                    | G                                                                             |                                                                                    |                             |
| URL API služby                                                                                                    | https://nbsczprod.emvs-nb                                                                                       | eu:8978                                                                                                    | G                                                                             | URL pro komunikac                                                                  | i se serverem.              |
| URL přihlašovací služby                                                                                                  | https://nbsczige1.emvs.jb                                                                                       | s.eu:8637/connect/token                                                                                                    | G                                                                             | URL pro získání přih                                                               | nlašovacích údajů.          |
| - ID klienta                                                                                                    | 5sRrbLTQC sXiURQ4 VOI9xO                                                                                        |                                                                                                    | G                                                                             | Přihlašovací jméno pro HTTP autentizaci.                                           |                             |
| Tajemství klienta                                                                                                    | *****                                                                                                    |                                                                                                    | G                                                                             | Heslo pro HTTP aut                                                                 | entizaci.                   |
| okradat protokor<br>komunikace                                                                                           |                                                                                                    |                                                                                                    | G                                                                             |                                                                                    |                             |
| Adresář pro protokol<br>komunikace                                                                                       | E:\temp\FMD                                                                                                    |                                                                                                    | G                                                                             |                                                                                    |                             |

### Klíče, hesla a ostatní údaje jsou pouze ilustrativní, je nutno doplnit údaje obdržené od NSOL, nebo ty, které jsme si sami vygenerovali.

Obrázek 1–4 je převzatý z podrobného návodu "Registrace koncového uživatele do národního systému ověřování léčiv (NSOL) verze 6.2., který naleznete na internetové adrese <u>https://www.czmvo.cz/cs/uzivatele-systemu/lekarnici/</u>